# Electronic Throttle Vehicle Speed Limiter YTWL\_CA100F

Part 1:

1. Product Brief:

Vehicle speed limiter CA100F is an intelligent terminal equipment which can realize precise speed limiting for vehicles. It is not only a speed limiter but also a GPS Tracker. Speed control precision is very high and the performance is reliable. It will not affect the big throttle start nor the power torque, stable and reliable. It only limits the maximum speed and the vehicle will not stall during speed limiting, and ensure the throttle pedal free movement in the right speed range.

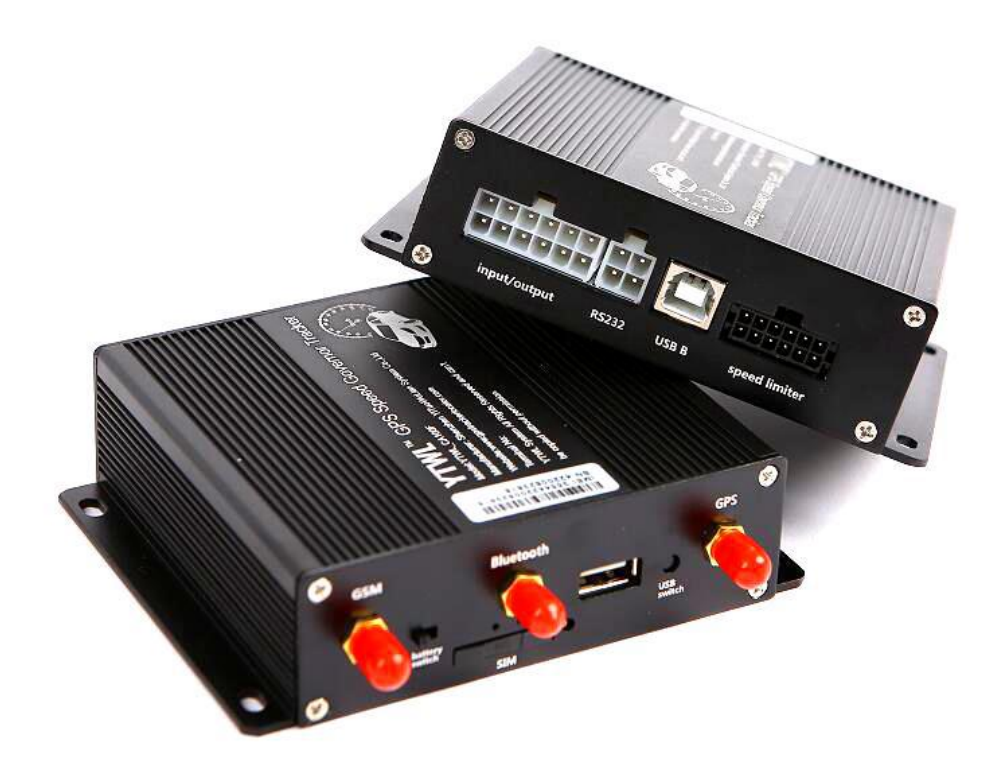

# Above is the front view of the GPS speed limiter

# 1. The power line

## 1.1 The black head line

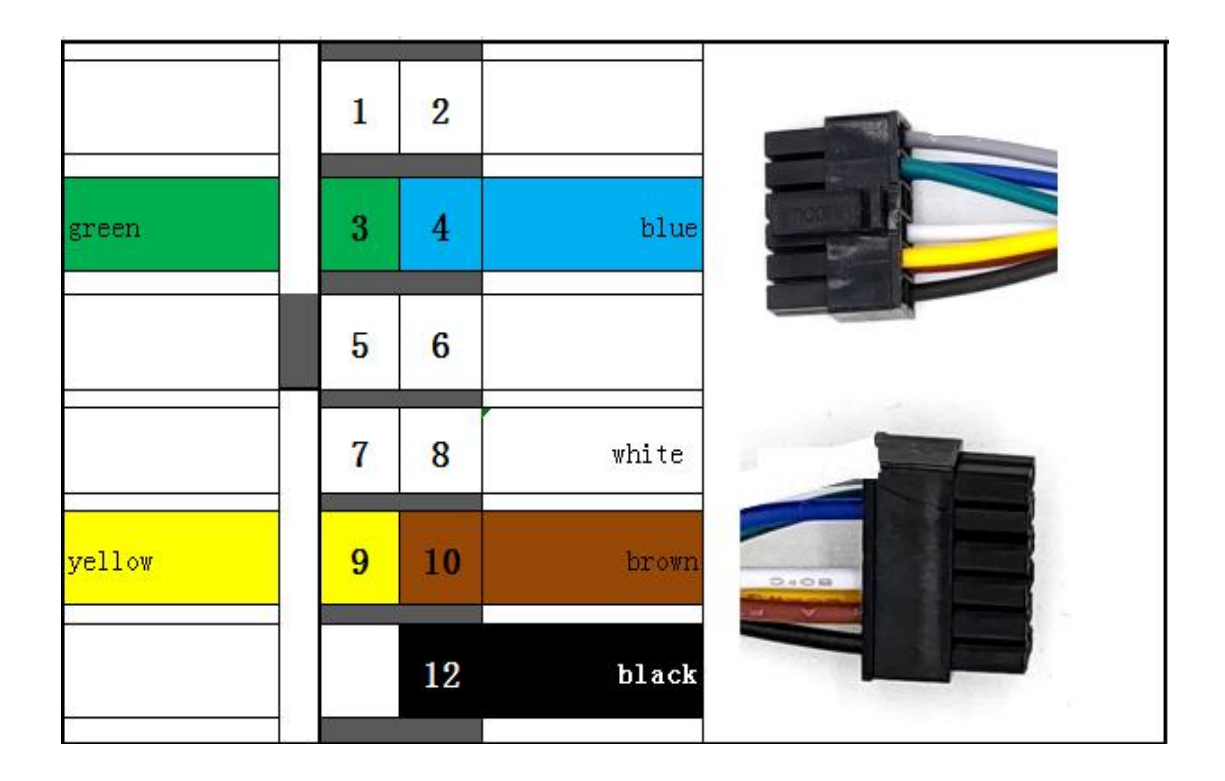

| 3                    | green line                                           | accelerator voltage 1, near the accelerator pedal                                                                       |
|----------------------|------------------------------------------------------|----------------------------------------------------------------------------------------------------|
| 4                    | blue                                                 | accelerator voltage 1, near the ECU                                                                                     |
| 8                    | white                                                | baked line for mechanical throttle control speed                                                                        |
| 9                    | yellow                                               | accelerator voltage 2, near the accelerator pedal                                                                       |
| 10                   | brown                                                | accelerator voltage 2, near ECU                                                                                         |
| 12                   | black                                                | baked line for GND                                                                                                    |
| In<br>an<br>se<br>ar | general, o<br>d cut the<br>parately (<br>e not neces | only need to find two throttle lines<br>throttle lines , then connect them<br>3 and 4) (9 and 10), other lines<br>ssary |

#### 1.2 the white head line

| white in Pink | 1  | 2  | black in gray |  |
|---------------|----|----|---------------|--|
| white         | 3  | 4  | yellow        |  |
| purple        | 5  | 6  | Brown         |  |
| blue          | 7  | 8  | orange        |  |
| gray          | 9  | 10 | green         |  |
| black         | 11 | 12 | red           |  |

| 1                       | white in Pink                            | CAN L                                                            |  |  |  |  |  |  |
|-------------------------|------------------------------------------|------------------------------------------------------------------|--|--|--|--|--|--|
| 2                       | black in gray                            | CAN H                                                            |  |  |  |  |  |  |
| 3                       | white                                    | Mechanical throttle                                              |  |  |  |  |  |  |
| 4                       | yellow                                   | relay                                                            |  |  |  |  |  |  |
| 5                       | purple                                   | fuel sensor line                                                 |  |  |  |  |  |  |
| 6                       | Brown                                    | Buzzer -                                                         |  |  |  |  |  |  |
|                         |                                          |                                                                  |  |  |  |  |  |  |
| 7                       | blue                                     | temperature sensor line                                          |  |  |  |  |  |  |
| 7<br>8                  | blue<br>orange                           | temperature sensor line<br>Buzzer +                              |  |  |  |  |  |  |
| 7<br>8<br>9             | blue<br>orange<br>gray                   | temperature sensor line<br>Buzzer +<br>Pulse line                |  |  |  |  |  |  |
| 7<br>8<br>9<br>10       | blue<br>orange<br>gray<br>green          | temperature sensor line Buzzer + Pulse line ACC line             |  |  |  |  |  |  |
| 7<br>8<br>9<br>10<br>11 | blue<br>orange<br>gray<br>green<br>black | temperature sensor line Buzzer + Pulse line ACC line Ground wire |  |  |  |  |  |  |

## Following lines are indispensable in installation:

- 6: Brown line
- 8: Orange line, the line of the buzzer

9: Gray line, pick up the pulse line of the original car, connect the pulse line speed limiter, the speed limit function will not have too much delay, use GPS signal speed limit, there will be a delay of about 2 seconds

- 10: ACC line
- 11: Power ground
- 12: Positive power supply

### 2. The install steps:

3.1 Find the vehicle accelerator pedal line harness at first, then find the two signal lines from the six lines with multi-meter test.

There are six lines in the accelerator pedal interface, two power lines, two ground lines, and two signal lines. Start the vehicle, step on the accelerator pedal, let the vehicle in idle state, then the signal line voltage value will change, thus you can find the signal lines. Please see the picture below

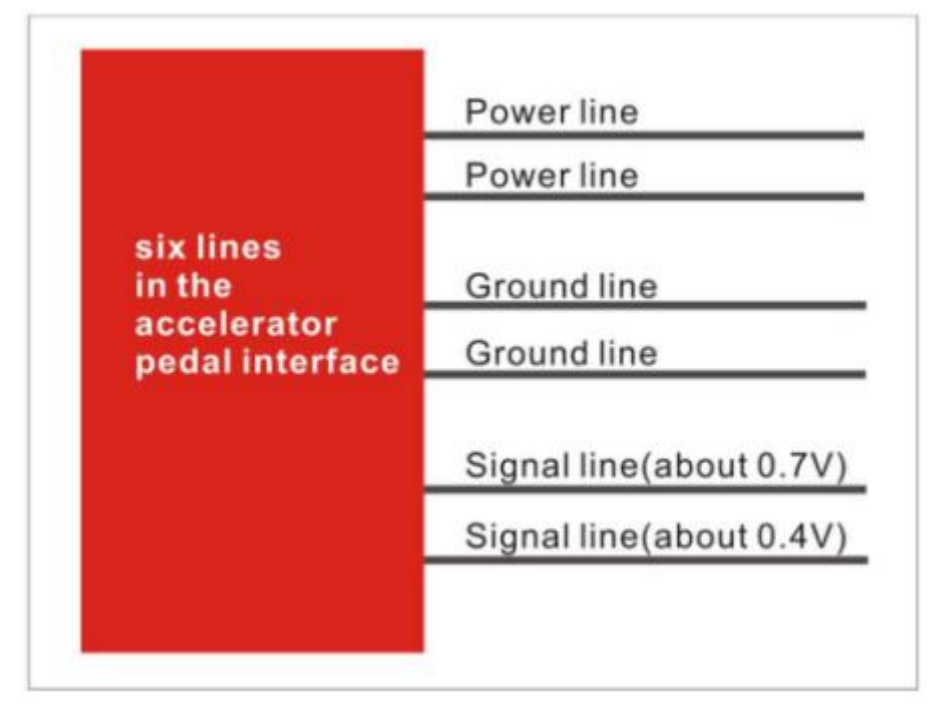

3.2 Cut the two signal lines, and then connect <10brown line+9yellow line> and <4blue line+3white line> to the signal lines respectively.

Please note that as shown in the figure following, 10brown and 4 blue line are connected to the part close to the ECU, 9 yellow and 3 white are connected close to the accelerator pedal.

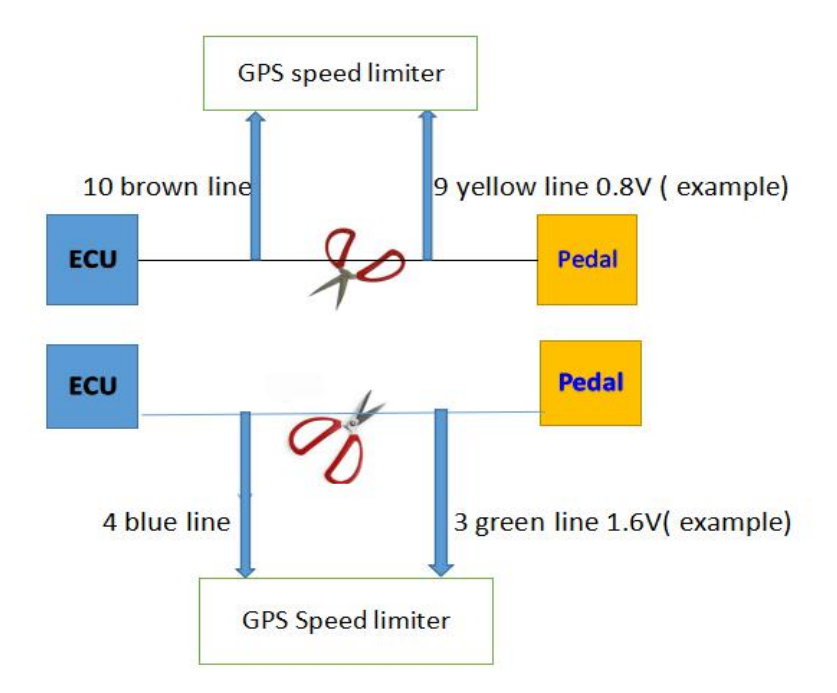

3.3 Find the speed pulse signal line of the car, connect to the 9 gray line of the GPS speed limiter, connect the speed pulse line, and the speed limit delay time is within 1 second.3.3.1 How to find the car speed pulse line:

The principle is: when a voltage is applied to the pulse line, the speed pointer on the car dashboard will move, or the speed indicator of some cars will not move, but the odometer of the car will increase. Based on this principle, we designed a tool specifically for finding pulse lines: as shown below:

(**Please note** : some wires close to the ECU cannot be pierced with needles, and some dangerous wires cannot be pierced, because the detector has a voltage output of 5V-10V, which may burn out some circuits.)

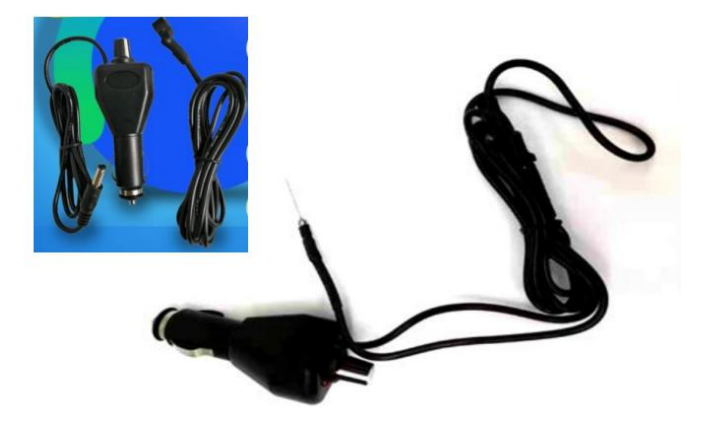

Start the vehicle at idle speed, insert the tool into the cigarette lighter port, connect the tool's GND line to the car's GND line, and the line behind the instrument panel, you can use the needle on the tool to tie one by one. When the speed indicator needle will move, Or the car odometer will increase, so that you can determine that line is the original car speed pulse line

3.3.2 The main position of the speed pulse line is in the following sections:

- A. Behind the dashboard
- B. Audio host part
- C. Gearbox output
- D. Driving computer parts
- E. ECU electric unit
- 3.4 Set the speed limit
- 3.4.1 How to set the speed limit value

After GPS SPEED LIMITER is installed completely, start the vehicle first. When the vehicle is idling, send a text message "STARTIDLE\*123456", the device will automatically learn the idle voltage, and then return the learned idle voltage value to the mobile phone---- this is very important!

Then use the text message "SPEED\*123456\*040" to set the speed limit value,(it's a example, by this command,you will set the car limit to speed at 40km/h )first test it with GPS speed, and the speed limit function is normal.

#### 3.4.2 How to calibrate the pulse coefficient

You can find the original car speed pulse line to be connected with the device's pulse line. Then you can make the car run at a constant speed of 30km/h, then press the button twice to calibrate the current pulse coefficient.

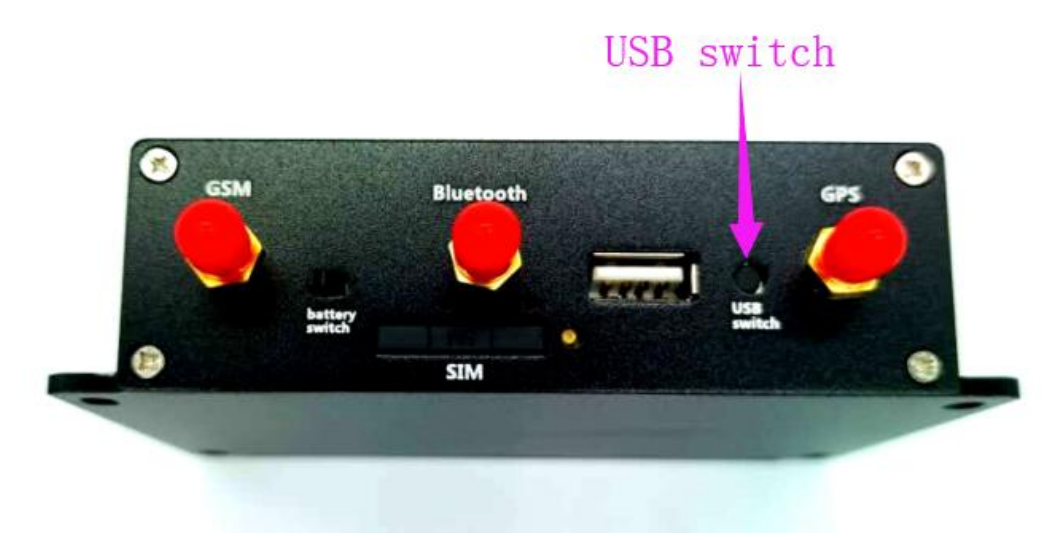

Please be noted with: same vehicles have the same pulse coefficient The default pulse coefficient is 450.

If you already know the pulse coefficient of the vehicle, you can set it directly by SMS. PULSE\*123456\*26 (Note: this command sets the pulse coefficient to 26)

And you can set the speed limit value from platform when device is online, as following picture:

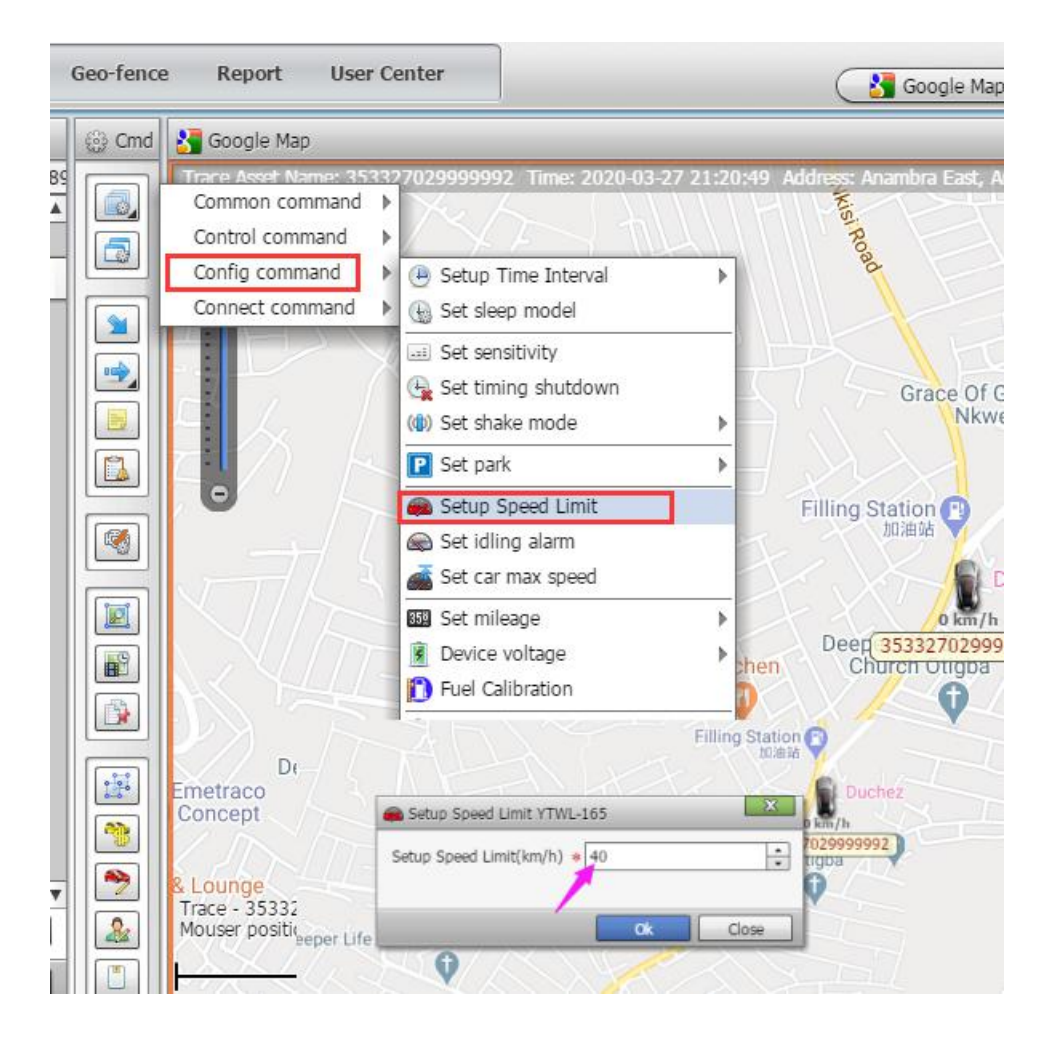

3.4.3 Download the data to U-disk:

Press and hold USB SWITCH for more than 3 seconds, all data will be downloaded to the U disk.

Besides, USB switch for other functions:

USB switch pressed continuously 2 times, it is automatic calibration pulse coefficient USB switch presses continuously 3 times, it is connected to the Bluetooth printer to print data

3.4.4 Pulse speed showed on platform

From platform, you can see the speed limit value and the pulse speed value

| RFID       | ₩01<br>01<br>01<br>01 | Error     | 🧐 OBD   | C Trip    | Log          | As          | iset Name 🔻         | 🔎 Search 🛛 ⊘            | Delete |
|------------|-----------------------|-----------|---------|-----------|--------------|-------------|---------------------|-------------------------|--------|
| SimCard No | o.                    | Device S  | itate   | Owner nam | Asset Status | Alarm State | Extend state        |                         |        |
| +2519277   | 50052                 | GPS Fixe  | ed      | SEMAH MCI | Engine Off   |             | Speed limit(km/h)=8 | 0; Pulse speed(km/h)=0  |        |
| 090112233  | 32                    | GPS Fixe  | ed      | 1         | Engine On    |             | Speed limit(km/h)=1 | 00; Pulse speed(km/h)=0 |        |
| 094431080  | 08                    | Invalid L | ocation |           | Engine Off   |             | Speed limit(km/h)=8 | 0; Pulse speed(km/h)=0  |        |

3.5 For the Mechanical throttle, need add the relay.

3.5.1 Need use a relay, the signal wire of the relay is connected to the white wire (the end of the white port is marked with: mechanical throttle). When the speed exceeds the set speed, the throttle will be disconnected for 15 seconds, and after 15 seconds, the power

will supply Oil for 2.5 seconds, then disconnect fuel and refuel, until the speed drops below the set speed (this 15 seconds is not fixed, you can modify the oil cutoff time for different models, such as this command: oiltime\*123456\*5 (Modified the disconnection time to 5 seconds)

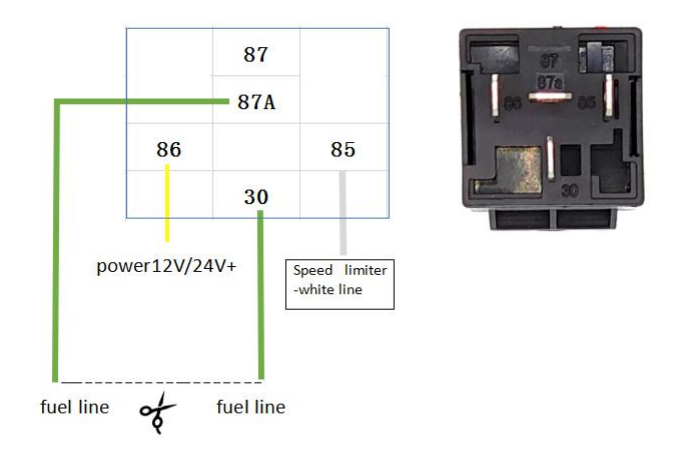

3.5.2 How to connect the relay

Relay have 4 lines:

87A and 30PIN are respectively connected to the two ends of the cut oil pump line 86 connects 12V or 24V power line in series

85PIN connects to the white line of the GPS speed limiter.

Note: Control the speed of the speed limiter with above way, the delay of the speed limit will be relatively large. For example, if the speed limit is set to 40km/h, the car can also run up to 50km/h during acceleration. So, find the car pulse speed line and calibrate the pulse speed, the delay will be much smaller.

For vehicles with mechanical throttle, if want to limit the speed without delay, need connect a solenoid valve and use a relay to control the solenoid valve to achieve the purpose of real-time speed limit.

Solenoid valve picture:

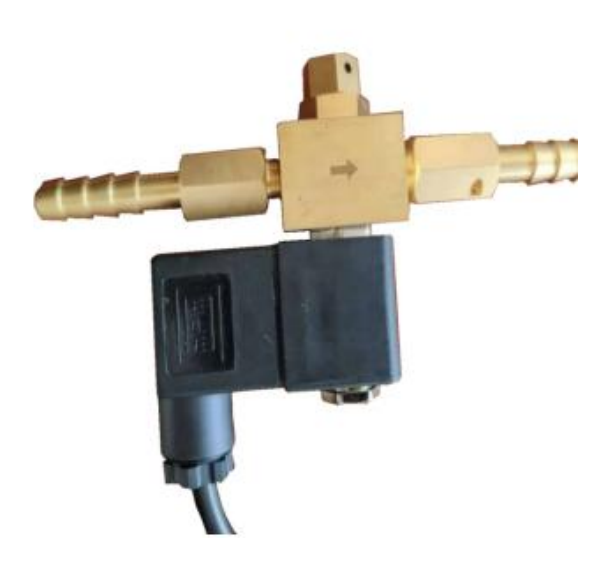

#### 3.5.3 Installation method:

In principle, it is the same as installing a relay, but it is necessary to cut off the oil pipe of the oil pump, and then both ends of the oil pipe are connected to the two ends of the solenoid valve. In this way, when the vehicle with a mechanical throttle exceeds the speed limit value, it will disconnect the oil circuit When it is lower than the speed limit value, the oil circuit will be restored.

#### 3.6 Yellow line 4 of speed limiter:

After the vehicle is stolen, send command to cut off the fuel of the car remotely, command is: cutoil\*123456, and refuel command is: supplyoil\*123456

Note: For this function, you must connect the relay to yellow line 4 of speed limiter.

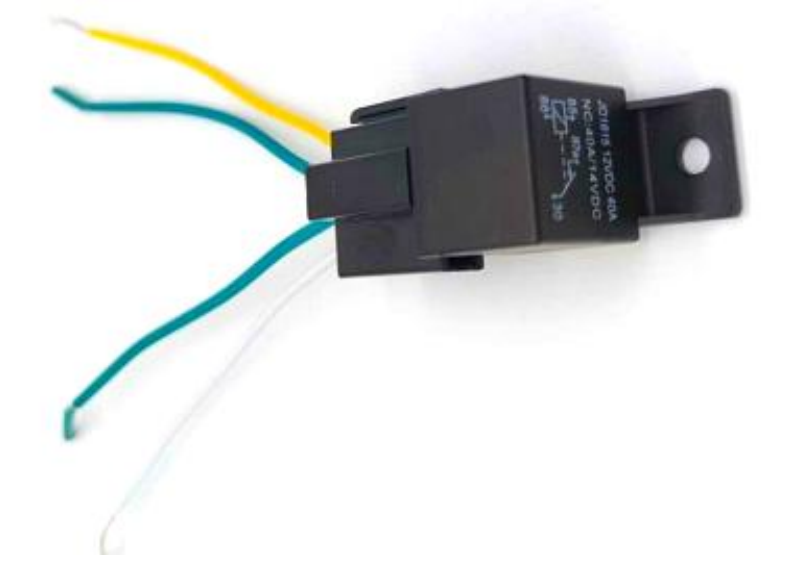

3.7 Limp mode testing

First, send command: **openpulse\*123456** When cut off the car speed pulse line, the car will be limit to max speed is 30km/h, this speed will use the GPS speed.

When remove the whole white head connector, the car also will limit to 30km/h Note: If it is a mechanical throttle car, the white wire of the BH (black head harness) must also be connected to the relay. When the WH (White head harness) is removed, the white wire will control the relay to limit the speed, and the black wire of BH also need to connect the GND of the car

## 4. LED indicator:

4.1 The red light is the power indicator. If it is steady, it indicates that the main power is on, and the off indicates that the main power is off.

4.2 Blue is the GPS indicator, always on indicates GPS positioning, and off means that GPS is not positioned.

4.3 Green is the system indicator. If it is steady, it indicates that the GSM network is not registered. Flashing indicates that the GSM network has been registered. Flashing twice indicates that GPRS is connected.

## 5. Key operation:

5.1 Press and hold for more than 3 seconds, the buzzer will sound and export data to the U disk.

5.2 Press the button 3 times continuously, the buzzer will sound and output data to the printer.

5.3 Press the button twice continuously, the buzzer sounds 2 times, and the current pulse coefficient is automatically calibrated.

## 6. Bluetooth printer:

Printer power light--Blue light if it is steady light indicates Bluetooth connection is normal, if blue light is off, Bluetooth is not connected

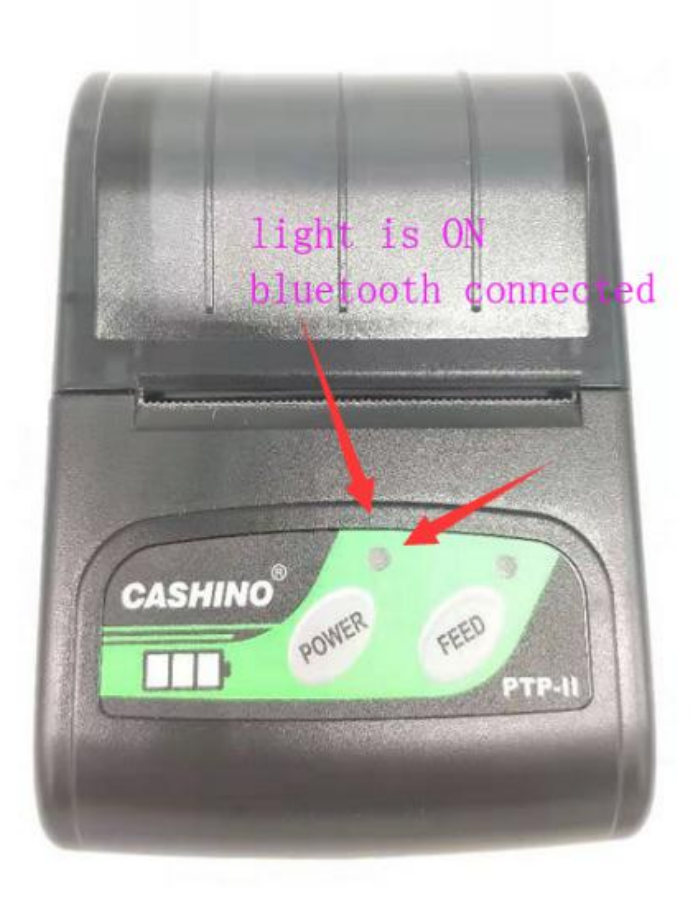

## 7. SMS commands:

| 1  | FACTORY*123456                     | Setting back to factory default                     |
|----|------------------------------------|-----------------------------------------------------|
| 2  | CHANGEPW*123456*138138             | New Password:138138                                 |
| 3  | SPEED*123456*080                   | Set Speed OK: 80                                    |
| 4  | RESET*123456                       | Cancel all alarm setting and re-power on            |
| 5  | INTERVAL*123456*030                | Set Interval 30 s OK                                |
| 6  | IP*123456*121.201.110.106,7000     | IP SET OK                                           |
| 7  | NUMBER*123456*13612345678          | NEW ID: 13612345678                                 |
| 8  | APN*123456*CMNET                   | APN: CMNET                                          |
| 9  | USERNAME*123456*username*password  | USERNAME:username, PASSWORD: userpass               |
| 10 | TIMEZONE*123456*+08                | TIMEZONE: +08                                       |
| 11 | UPGRADE*123456*39.108.130.237,2332 | Upgrade Main Starting!!!                            |
| 12 | ACCON*123456*30                    | Set Acc On Interval 30s OK                          |
| 13 | ACCOFF*123456*60                   | Set Acc Off Interval 60s OK                         |
| 14 | AT30SUM0                           | Set Auto track 30s OK                               |
| 15 | ANGLE*123456*60                    | Set Angle 60 OK                                     |
| 16 | ТСР                                | Device Info                                         |
| 17 | PULSE*123456*450                   | Set PULSE parameter 450 OK                          |
| 18 | STARTIDLE*123456                   | Start Idle Voltage OK: 0.360, 0.720                 |
| 19 | print*123456*010                   | change the Bluetooth print time is 10 minutes       |
| 20 | BTprint*123456                     | Bluetooth printer start to print                    |
| 21 | oiltimo*102456*5                   | change the cut off fuel time to 5 seconds (only for |
| 21 | onume 123436 5                     | the mechanical throttle car )                       |
| 22 | Cutoil*123456                      | Cut off the fuel remotely                           |
| 23 | Supplyoil*123456                   | Supply fuel remotely                                |
|    | ADDPHONE*123456*A*13112345678      |                                                     |
| 24 | ADDPHONE*123456*B*13212345678      | Add admin phone number                              |
|    | ADDPHONE*123456*C*13312345678      |                                                     |
|    | DELETEPHONE*123456*A               |                                                     |
| 25 | DELETEPHONE*123456*B               | Delete admin phone number                           |
|    | DELETEPHONE*123456*C               |                                                     |
| 26 | ALARMPHONE*123456                  | Send alarm to admin phone number                    |
| 27 | ALARMCANCEL*123456                 | Only send alarm to platform not to phone            |
| 28 | openpulsealarm*123456              | Send pulse alarm to admin phone number              |
| 29 | closepulsealarm*123456             | Close the pulse alarm                               |
| 30 | openpulse*123456                   | Open limp mode                                      |
| 31 | closepulse*123456                  | Close the limp mode                                 |
|    |                                    | TP121.201.110.106                                   |
| 20 | Tan                                | P7000DD000019171223244F0000S0014R0000O              |
| 32 |                                    | N30OFF60VJun 12 2020A:CMNET,p450,s80,c15,           |
|    |                                    | 0.360V, 0.720V,12.43V,a0,G00,-59 dbm                |

7.1 Analysis of the content of tcp reply:

(TP121.201.110.106P7000DD000019171223244F0000S0014R0000ON30OFF60VJ

un 12 2020A:CMNET,p450,s80,c15, 0.360V, 0.720V,12.43V,a0,G00,-59 dbm)

TP121.201.110.106 P7000: IP and port

DD000019171223244: device ID number

F0000S0014: upload data fail 0 times, successful 14 times

R0000: memory data is 0

ON30OFF60: interval of acc on is 30 seconds, and acc off is 60 seconds

VJun 12 2020: firmware of the devices is JUN 12 2020

A:CMNET: the APN is CMNET

p450: Pulse coefficient is 450 (If the pulse coefficient is larger, the speed will be smaller)

s80: speed limiter max =80km/h

c15: For mechanical throttle, the time to disconnect the fuel line is 15 seconds

0.360V, 0.720V: Two throttle voltage values for electronic throttle vehicles

12.43V: vehicle voltage values

a0: a0 is acc off, a1 is acc on

G00: G00 means GPS not fixed, G10 means 10 satellites found

-59 dbm: GSM signal

#### 8. Application Field:

- 1) Vehicle Commanding and Dispatching System;
- 2) Heavy Construction Vehicles Tracking Device;
- 3) Dangerous goods transportation;
- 4) Passenger Car Management;
- 5) Logistics vehicle management.
- 6) Oil Tanker Monitoring and Management

## 9. Technical Parameter:

| Content              | Specs.                                                    |  |  |  |  |
|----------------------|-----------------------------------------------------------|--|--|--|--|
| Dim.                 | 117*92*31 (mm)                                            |  |  |  |  |
| Weight               | 280g                                                      |  |  |  |  |
| Network              | GSM/GPRS/GPS                                              |  |  |  |  |
| Band                 | 850/900/1800/1900MHz                                      |  |  |  |  |
| GPS chip             | U-blox                                                    |  |  |  |  |
| GSM/GPRS Module      | SIM800C                                                   |  |  |  |  |
| Bluetooth Module     | BT360I                                                    |  |  |  |  |
| CPU                  | STM32F105RBT6                                             |  |  |  |  |
| Power IC             | TD1509-ADJ                                                |  |  |  |  |
| Anti-jamming         | Strengthened Anti-jamming                                 |  |  |  |  |
| GPS sensitivity      | -159dBm                                                   |  |  |  |  |
| GPS accuracy         | 5 m                                                       |  |  |  |  |
|                      | Reacquisition 0.1s                                        |  |  |  |  |
| Time To First Fix    | Cold status 45s                                           |  |  |  |  |
|                      | Warm status 35s                                           |  |  |  |  |
|                      | Hot status 1s                                             |  |  |  |  |
| Work Voltage         | DC 9V-36V                                                 |  |  |  |  |
| Battery              | Rechargeable 3.7V / 1000mAh Li-ion battery (Customizable) |  |  |  |  |
| Standby work current | < 40mA                                                    |  |  |  |  |
| Storage Temp.        | -40°C to +85°C                                            |  |  |  |  |
| Operation Temp.      | -20°C to +70°C                                            |  |  |  |  |
| Humidity             | 5%95% non-condensing                                      |  |  |  |  |

## 10. Parts list:

- ① Power wire
- Speed limit wire
- 3 Buzzer
- GPS Antenna, GSM Antenna, SIM Card Slot
- S Bluetooth printer (optional)
- 6 Bluetooth antenna

#### 11. maintenance and troubleshooting instructions:

11.1 About GPS speed limiter LED light:

11.1.1 The red light is the power indicator. If it is steady, it indicates that the main power is on, and the off indicates that the main power is off, if the red light is not on, please check the power connection is normal or not

11.1.2 Blue is the GPS indicator, always on indicates GPS positioning, and off means that GPS is not positioned , if GPS can't fix the position, please check the GPS antenna is connected normal or not.

11.1.3 Green is the system indicator. If it is steady, it indicates that the GSM network is not registered. please check the SIM card is normal or not, and GSM antenna is normal or not?

11.2 About platform:

11.2.1 if GPS speed limiter not online, you need check the parameters of the devices, check the IP and port, check the ID number, and also need to check the apn is correct or not, APN information see: 7.1

11.2.2 for app, if you can't download from app store, you can download from the QR directly

11.3 About the limit speed:

if GPS speed limit can't control the speed, you need to check all the steps are correct: 3.1,

3.2, and 3.3

11.31 If the speed limit has too much delay, you must connect the speed pulse line. If the vehicle is a mechanic throttle, you must connect the solenoid valve and the speed pulse line, so as to achieve the effect of no speed limit delay.

11.4 About the Bluetooth printer

if blue light is off, means Bluetooth is not connected, check the printer battery and others, or power off the printer and then power on it again.

## Part 2: About platform

1. Load the GPS platform: www.gps-go.com

User:xxxx password:123456

# Note: xxxx is the platform account, need to contact with salesman to get this account name and password

For APP, search gps-go in google store or download from this QR:

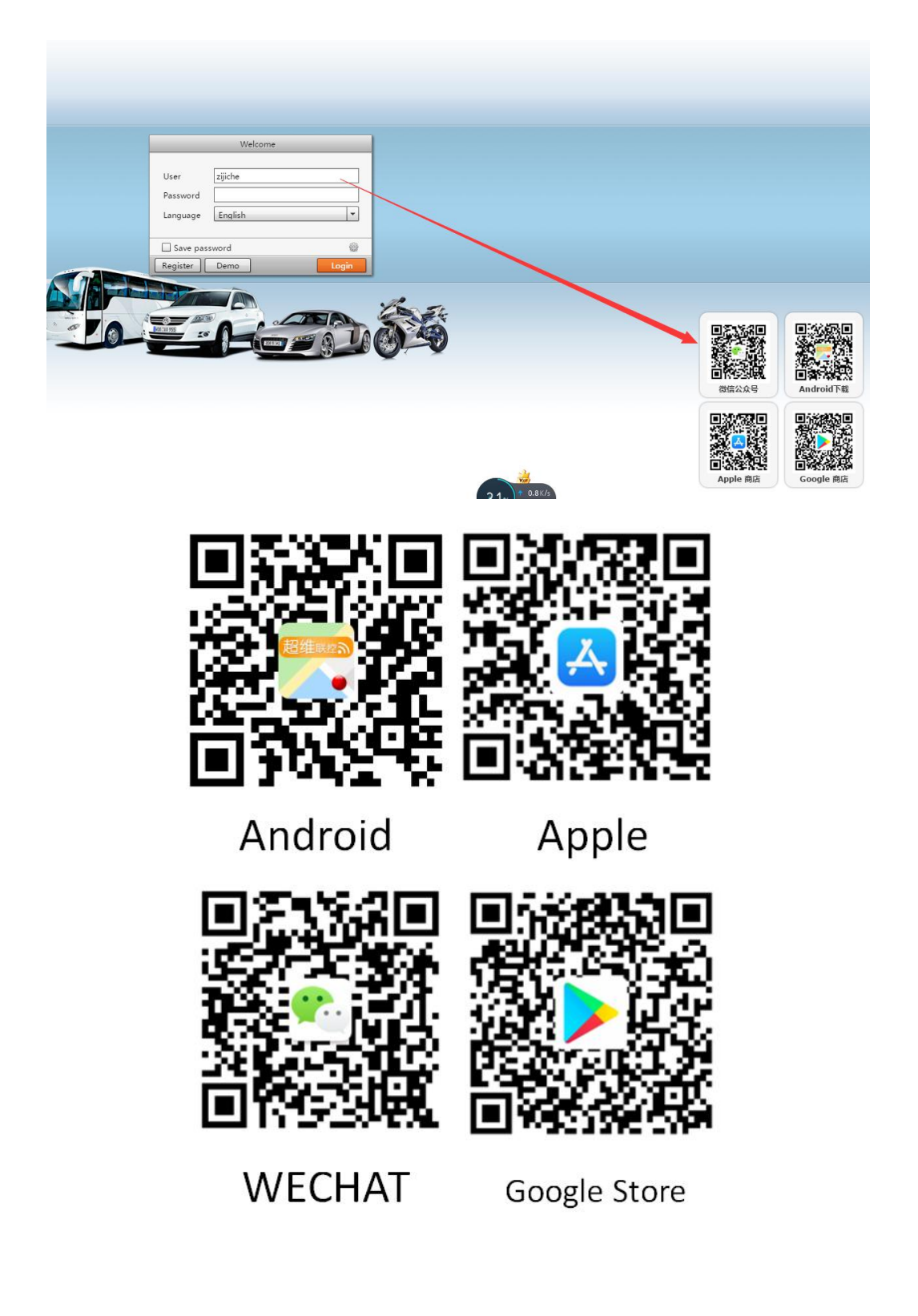

2 create the account or user:

|                        | 10              |                 |              | stepi       |                | C           |  |
|------------------------|-----------------|-----------------|--------------|-------------|----------------|-------------|--|
| User Center            | Data Manage - U | ser: Ecuador02  |              |             | -              |             |  |
| 🦀 User list            | Name E          | cuador02 Tel    |              | 1           | Activate       | ed car:     |  |
| Ecuador02 [1]          | Create time     | 019-05-22 🖼 Add | tress        | î           | Stored         | Stored car: |  |
| ± 🔏 Walter Illesca [0] | Funite time     |                 |              |             |                |             |  |
|                        | Expire time     | 029-05-22       | npany        |             |                |             |  |
|                        | 8 Recharge      | 🦀 User mana     | ge 🔉 🔊 Asset | Manage      | Gifline manag  | e           |  |
|                        | Add             | Edit Delete     |              |             |                |             |  |
|                        | User            | Name            | Create time  | Expire time | Life-long carr | Year Car    |  |
|                        | 1 WIllesca      | Walter Illesca  | 2019-05-23   | 2029-05-23  | 0              | 0           |  |
|                        |                 |                 |              |             |                |             |  |
|                        |                 |                 |              |             |                |             |  |
|                        |                 |                 | 0            |             |                |             |  |
|                        | sten3           | ste             | ep 2         |             |                |             |  |
|                        | Scept           |                 |              |             |                |             |  |
|                        | add the         | e 🛛             |              |             |                |             |  |
|                        | con-ac          | adunt           |              |             |                |             |  |
|                        | Son ac          | count           |              |             |                |             |  |

#### 3: ADD GPS device to the platform

| <b>200</b> 0  | rack | Repla | iy             | Geo-fence                                      | Report               | User Cen                          | ter          |       |                              |
|---------------|------|-------|----------------|------------------------------------------------|----------------------|-----------------------------------|--------------|-------|------------------------------|
| User Center   |      | D     | ata M          | anage - User: Ecuad                            | dor02                |                                   |              |       |                              |
| Ecuador02 [1] |      | E     | reate<br>xpire | time 2019-05-2<br>time 2029-05-2<br>Recharge & | 2 📰<br>2 🔛<br>User m | Address [<br>Company [<br>anage 🗠 | Asset Manag  | e 🖉 O | Stored car:<br>Expired vehic |
|               |      |       | Ad             | Asset Name                                     | Delete               | ice ID                            | SimCard      | No.   | ICCID                        |
|               |      | 1     |                | AK-81263                                       | 917                  | 0481263                           | 593988241671 |       |                              |
|               |      |       |                |                                                |                      | add                               | the          | GPS   | device                       |
|               |      |       |                |                                                |                      | x1                                |              |       |                              |

| 8 | Recharge 🥵 U                        | lser manage 📣                             | Asset Manage                                                                | Offline manage    |                                                        |              |                                               |                                        |       |
|---|-------------------------------------|-------------------------------------------|-----------------------------------------------------------------------------|-------------------|--------------------------------------------------------|--------------|-----------------------------------------------|----------------------------------------|-------|
| 1 | Asset Name<br>AUDI Q5<br>49 BD20185 | Device ID<br>18965267435<br>3551390898046 | Add Asset<br>Base info Mali<br>Device ID *<br>Asset Name *<br>SimCard No. * | tain Certificates | Upload<br>Device Type<br>TTCC<br>Gevice Model<br>ICCID | Unknown type | Create time<br>Activation Time<br>Expire time | 2019-10-02<br>1970-01-01<br>2020-10-01 |       |
|   |                                     |                                           | IMEI Password<br>Owner name<br>Driver name<br>Company                       | 123456            | Owner Tel Driver tel                                   |              | OwnerID card DriverID card                    |                                        |       |
|   |                                     |                                           | Address Remark Asset Icon                                                   |                   | -                                                      | <b>8</b> 10  | -                                             | <b>#</b>                               | •     |
|   |                                     |                                           |                                                                             |                   |                                                        | 1 1          |                                               | Ok                                     | Close |

Note: ID number is 11 digital

| - 1/26 Int                                                 | L. Mered | and a           | American - 1.100       | <u></u>                 | en sazur i ur garri ei      | ···· ·································            |                      | DAD I HI                    | L 11 -2 80-1                 |             | A MANNET ARE             | 10-07. Mil. 194              | _ seeds of these                   | _                             |             |
|------------------------------------------------------------|----------|-----------------|------------------------|-------------------------|-----------------------------|---------------------------------------------------|----------------------|-----------------------------|------------------------------|-------------|--------------------------|------------------------------|------------------------------------|-------------------------------|-------------|
| Track                                                      | Repla    | ау              | Geo-fence              | Report User Ce          | nter                        | (                                                 | 600                  | gle Map                     |                              | Tool        | ecuado                   | r02 📋 Pri                    | vilege   🤱 Pro                     | vider 📕                       | EXIC        |
| User Center                                                | D        | ata M           | Manage - User; Ecu     | ador02                  |                             |                                                   |                      |                             |                              |             |                          |                              |                                    |                               |             |
| & User list<br>a & Ecuador02 [1]<br>& & Walter Illesca [0] | N<br>(   | Varne<br>Create | Ecuadoro               | 2 Tel<br>22 Address     |                             | Activated car:<br>Stored car:<br>Expired vehicle: | 1<br>0<br>0          | Own c<br>Distrib<br>Limit s | ar:<br>uted car:<br>ub-user: | 0<br>1<br>1 | Total:<br>Online positio | 1<br>on: 0<br>on: 1          | Today on<br>This week<br>This mont | line:<br>online:<br>h online: | 0<br>0<br>0 |
|                                                            |          | S AC            | Recharge ,f            | 3 User manage           | Asset Manage                | ffline manage                                     | 163.0                |                             |                              | Ren         | ew the expired           | Import devi                  | ce RFID Num                        | ber Dest                      | abute to    |
|                                                            | 1        |                 | Asset Name<br>AK-81263 | Device ID<br>9170481263 | SimCard No.<br>593988241671 | ICCID                                             | Device Ty<br>Unknown | Device Mr                   | IMEI Pass<br>123456          | Enterprise  | Create time 2019-05-23   | Activition Tir<br>2011-05-23 | Expire time<br>2020-05-22          | remained<br>343               | Owner na    |
| P Edit<br>6 <sup>°</sup> My data<br>9 <sup>°</sup> Status  | -        | Out             | put                    | Start 20                | 19-06-01 📰 End :            | 2019-06-14 III (E                                 | xpire time           | T F                         | ilter                        | All         | (88-)**                  | 2.100 0                      |                                    |                               | ►<br>Search |

|        | Ren        | ew the expired | Import devic   | ce RFID Nu  | mber Dist | ibute to |
|--------|------------|----------------|----------------|-------------|-----------|----------|
| I Pass | Enterprise | Create time    | Activation Tir | Expire time | remaine   | Owner na |
| 456    |            | 2019-05-23     | 2019-05-23     | 2020-05-22  | 343       |          |
|        |            |                |                |             | /         |          |
|        |            |                |                |             |           |          |
|        |            |                |                | /           |           |          |
|        |            |                |                | /           |           |          |
|        |            |                |                | /           |           |          |
|        |            |                |                |             |           |          |
|        |            |                |                |             |           |          |

#### 3. The platform functions and report

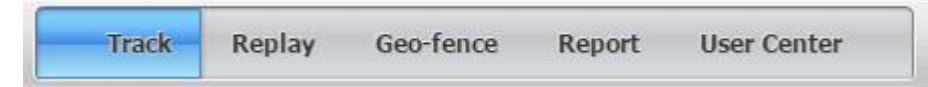

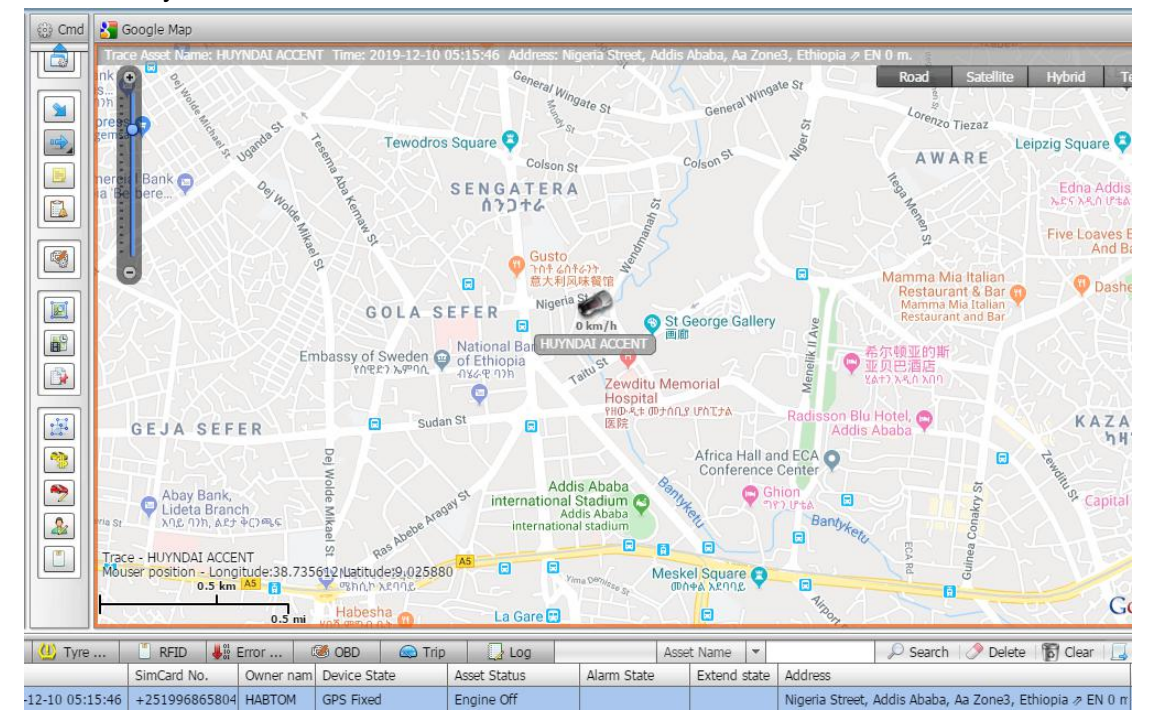

4.1 Track : you can see the real-time location of the vehicle

#### 4.2 Replay : you can check the vehicle history of running

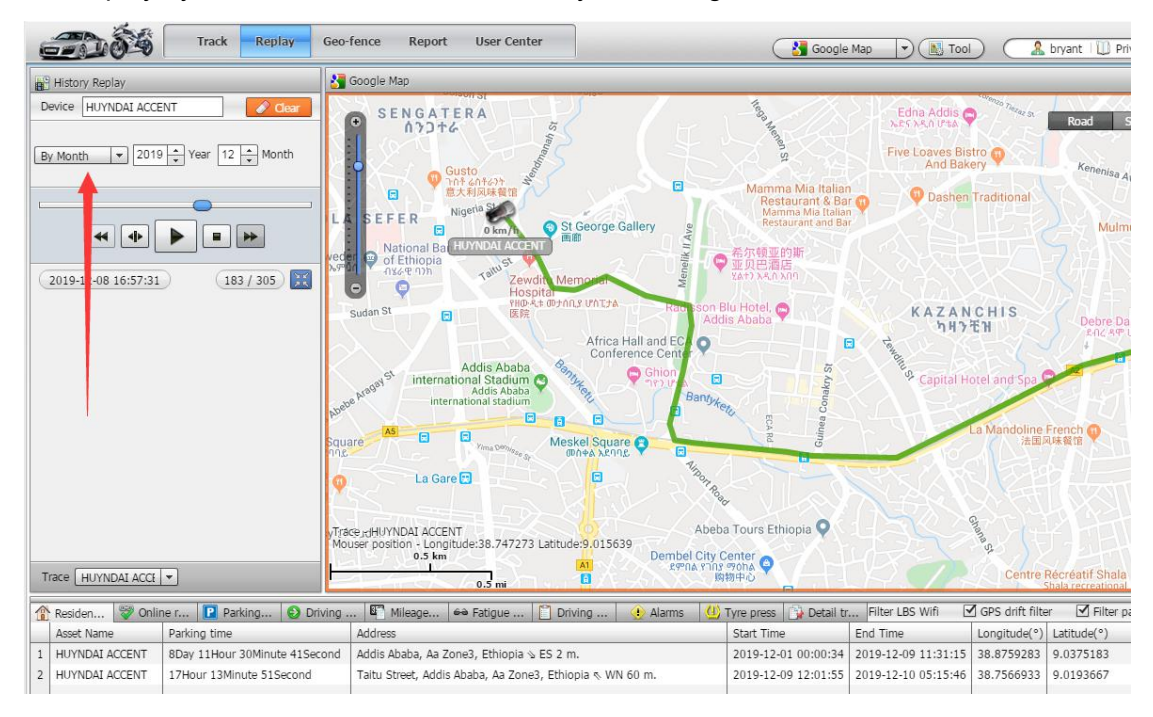

4.3 GEO-Fence : If a vehicle enters or leaves this Geo-fence, an alert message will be received on the platform

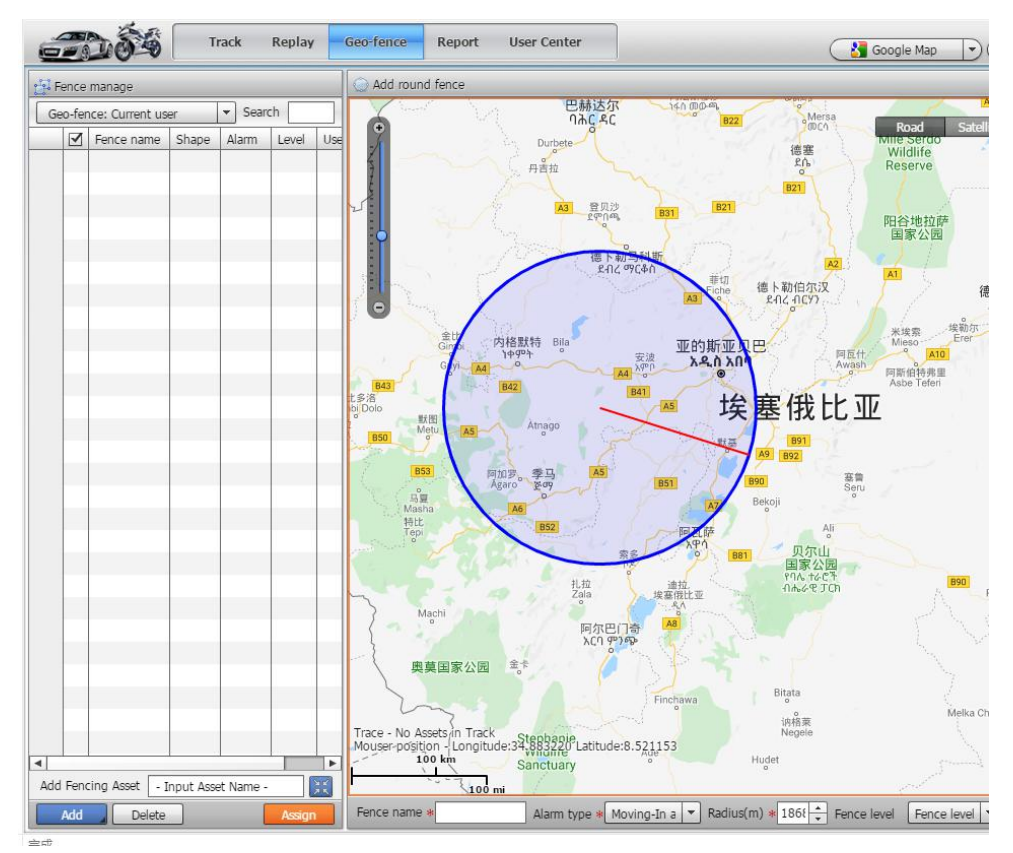

4.4 Report: you can check all the report of the GPS devices.

|                           | Detailed trip report |               |        |        |         |  |  |  |  |
|---------------------------|----------------------|---------------|--------|--------|---------|--|--|--|--|
| Positioning Statements    | Device               | - Input Asset | Name - | By Day | ▼ 201   |  |  |  |  |
| 🙀 Detailed trip report    | Asse                 | Asset Name    |        |        | Address |  |  |  |  |
| 👪 Last Position Report    |                      |               |        |        |         |  |  |  |  |
| 🕌 Historic photo report   |                      |               |        |        |         |  |  |  |  |
| Passer-by location report |                      |               |        |        |         |  |  |  |  |
| 🕑 Parking report          |                      |               |        |        |         |  |  |  |  |
| 🚷 Limit Park Report       |                      |               |        |        |         |  |  |  |  |
| 🕑 Driving report          |                      |               |        |        |         |  |  |  |  |
| 🚱 Working Hours Report    |                      |               |        |        |         |  |  |  |  |
| Daily Stat. Report        |                      |               |        |        |         |  |  |  |  |

#### 4.5 Overspeed alarm report

| Track                                | Repl | ay Geo-fe    | nce Report U        | ser Center       | Google Map                                   | Tool                  | 🔔 bryant         | 🗓 Privilege 🛔 |
|--------------------------------------|------|--------------|---------------------|------------------|----------------------------------------------|-----------------------|------------------|---------------|
| Report                               | 16   | Over-speed A | larm - Report       |                  |                                              |                       |                  |               |
| Positioning Statements               | 0    | Device A098  |                     | By week 💌 St     | art 2020-03-20 00:00:00 🔲 End 2020-03-26 23: | 59:59                 |                  |               |
| CBD                                  |      | Asset Name   | Time                | Alarm State      | Extend state                                 | Address               | Device State     | Asset Status  |
| 📋 RFID Report                        | 1    | A098         | 2020-03-20 14:09:56 | Over-speed Alarm | Speed limit(km/h)=50; Pulse speed(km/h)=56   | Menelik II Street, Ad | GPS Fixed        | Engine On     |
| Speed Report                         | 2    | A098         | 2020-03-20 14:11:26 | Over-speed Alarm | Speed limit(km/h)=50; Pulse speed(km/h)=53   | Menelik II Street, Ad | GPS Fixed        | Engine On     |
| Asset Status                         | 3    | A098         | 2020-03-20 14:20:51 | Over-speed Alarm | Speed limit(km/h)=60; Pulse speed(km/h)=61   | Menelik II Street, Ad | Invalid Location | Engine On     |
| 👪 Mileage Report                     | 4    | A098         | 2020-03-20 15:47:13 | Over-speed Alarm | Speed limit(km/h)=30; Pulse speed(km/h)=31   | Menelik II Avenue, A  | GPS Fixed        | Engine On     |
| T Fuel report                        | 5    | A098         | 2020-03-20 15:48:14 | Over-speed Alarm | Speed limit(km/h)=30; Pulse speed(km/h)=36   | Menelik II Street, Ad | GPS Fixed        | Engine On     |
| Temperature Report                   | 6    | A098         | 2020-03-24 14:46:11 | Over-speed Alarm | Speed limit(km/h)=65; Pulse speed(km/h)=66   | Africa Avenue / Bole  | GPS Fixed        | Engine On     |
| Geo-fence Report                     |      |              |                     |                  |                                              |                       |                  |               |
| A Detailed Alarms Report             |      |              |                     |                  |                                              |                       |                  |               |
| Over-speed Alarm - Report            | •    |              |                     |                  |                                              |                       |                  |               |
| Power Tamper Alarm - Report          |      |              |                     |                  |                                              |                       |                  |               |
| Soll cut alarm - Report              | Η.   |              |                     |                  |                                              |                       |                  |               |
| Power Tamper Alert - Report          |      |              |                     |                  |                                              |                       |                  |               |
| Crash Accident Alert - Report        |      |              |                     |                  |                                              |                       |                  |               |
| Battery Low Voltage Alert - Report   |      |              |                     |                  |                                              |                       |                  |               |
| 🙀 Emergency Help - Report            |      |              |                     |                  |                                              |                       |                  |               |
| 🙀 Information Service Help - Report  |      |              |                     |                  |                                              |                       |                  |               |
| 🙀 Original Car Alarm Alert - Report  |      |              |                     |                  |                                              |                       |                  |               |
| 🙀 Fatigue Driving - Report           |      |              |                     |                  |                                              |                       |                  |               |
| Brgine Idle Alert - Report           |      |              |                     |                  |                                              |                       |                  |               |
| 🙀 Towing Alert - Report              |      |              |                     |                  |                                              |                       |                  |               |
| 🙀 Driving In Forbidden Time - Report |      |              |                     |                  |                                              |                       |                  |               |
| 🙀 Temp.High Alert - Report           |      |              |                     |                  |                                              |                       |                  |               |
| Temp. Low Alert - Report             |      |              |                     |                  |                                              |                       |                  |               |
| Fuel Steal - Report                  |      |              |                     |                  |                                              |                       |                  |               |
|                                      | 1214 |              |                     |                  |                                              |                       |                  |               |

- 4. Fuel sensor function and temperature sensor function
- 4.1 fuel sensor function:
- 4.1.1 How to calibrate the fuel sensor value?

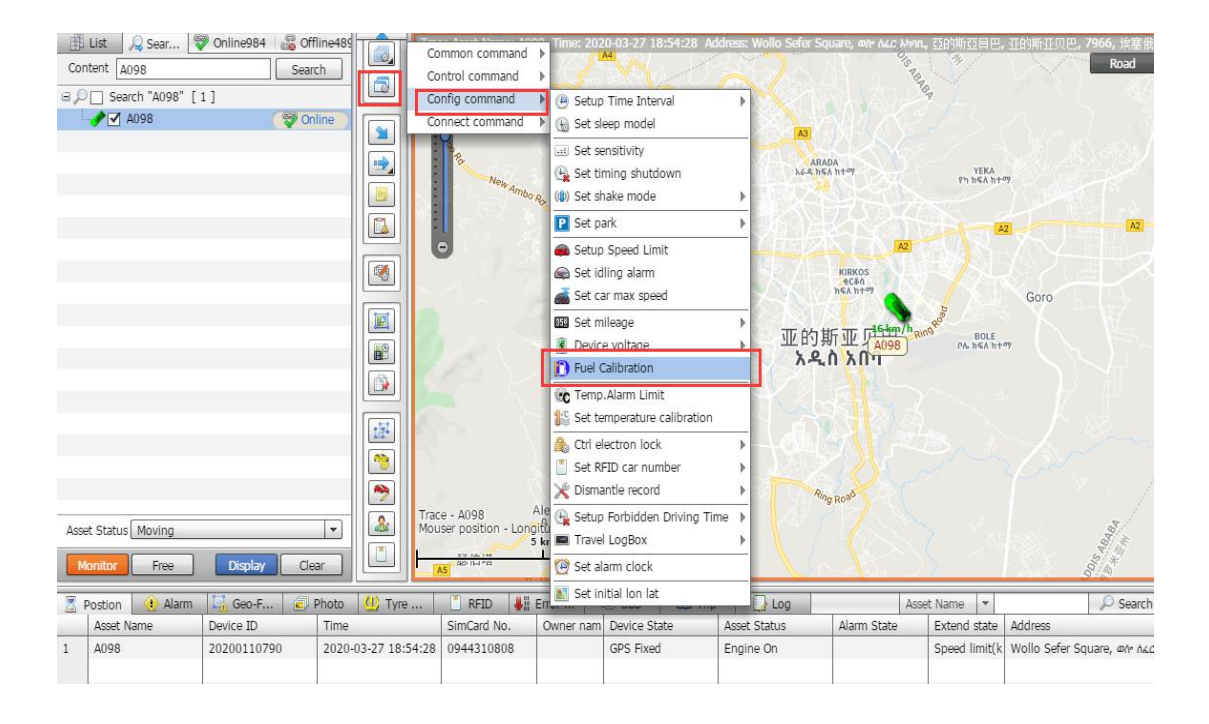

| ) F | Fuel Calibration TMA | J3812HLJ003498     | Union africaine C               |
|-----|----------------------|--------------------|---------------------------------|
|     | Car display Fuel I   | Device upload Fuel | Add Modify Delete               |
| ŝ.  | 0                    | 0                  |                                 |
| 2   | 10                   | 5                  | Car display Fuel Level(%) * 100 |
| 3   | 50                   | 25                 |                                 |
| ŧ.  | 80                   | 40                 | Device upload Fuel Level(%)     |
| 5   | 100                  | 50                 |                                 |
|     |                      |                    | 20                              |
|     |                      | 20                 | Device uplaced Statute Marks    |
|     |                      |                    | Fuel tank volume(L) * 100       |
|     |                      |                    |                                 |

5.1.2 When calibrating the oil quantity value, pay attention to a problem:

the number that cannot be changed in the gray part is 10 times the actual oil quantity voltage value uploaded by the device. When calibrating, also fill in the oil quantity corresponding to this value.

If you use a 0-5V oil quantity sensor, you can calibrate two values:

0 corresponds to 0% "car display fuel level"

50 corresponds to 100% "car display fuel level"

For AD fuel sensor, there are 2 types for choose:

- 1. Capacitive fuel sensor CLS2
- 2. Drop-in pressure oil quantity sensor PFS-BP86Z0
- 3. Ultrasonic wave fuel sensor

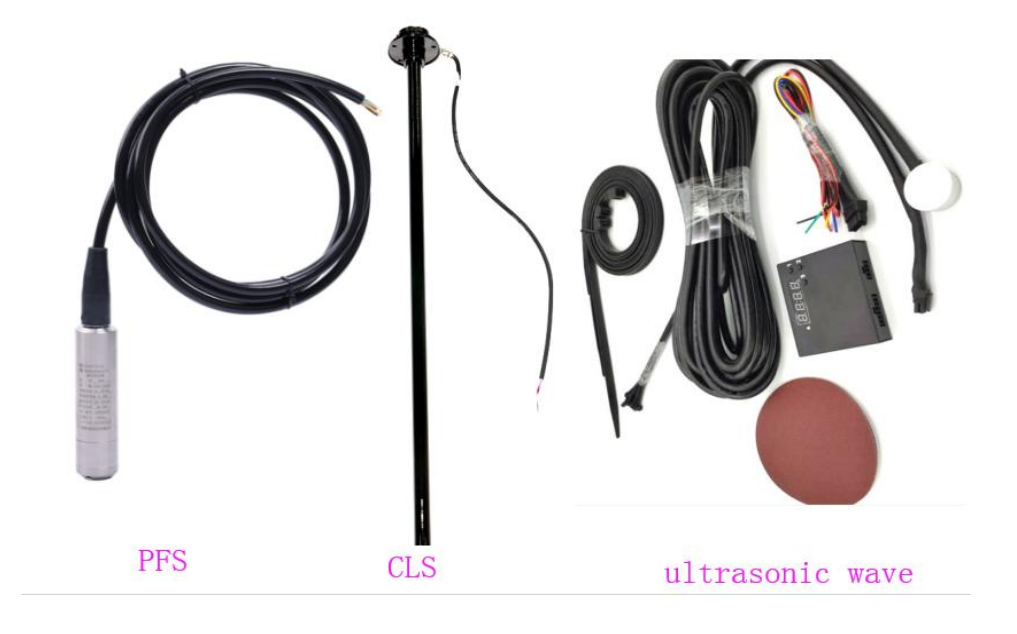

5.1.3 If you connect the oil pump voltage line of the original car, you need to calibrate at least 5 sets of data to be accurate. For example: the voltage value of the oil pump of the original car is 0.5V, and the corresponding oil level is 20%.

Need to fill in a value of 10 times the calibration value: Device upload fuel lever: 5, corresponding to car display fuel level: 20

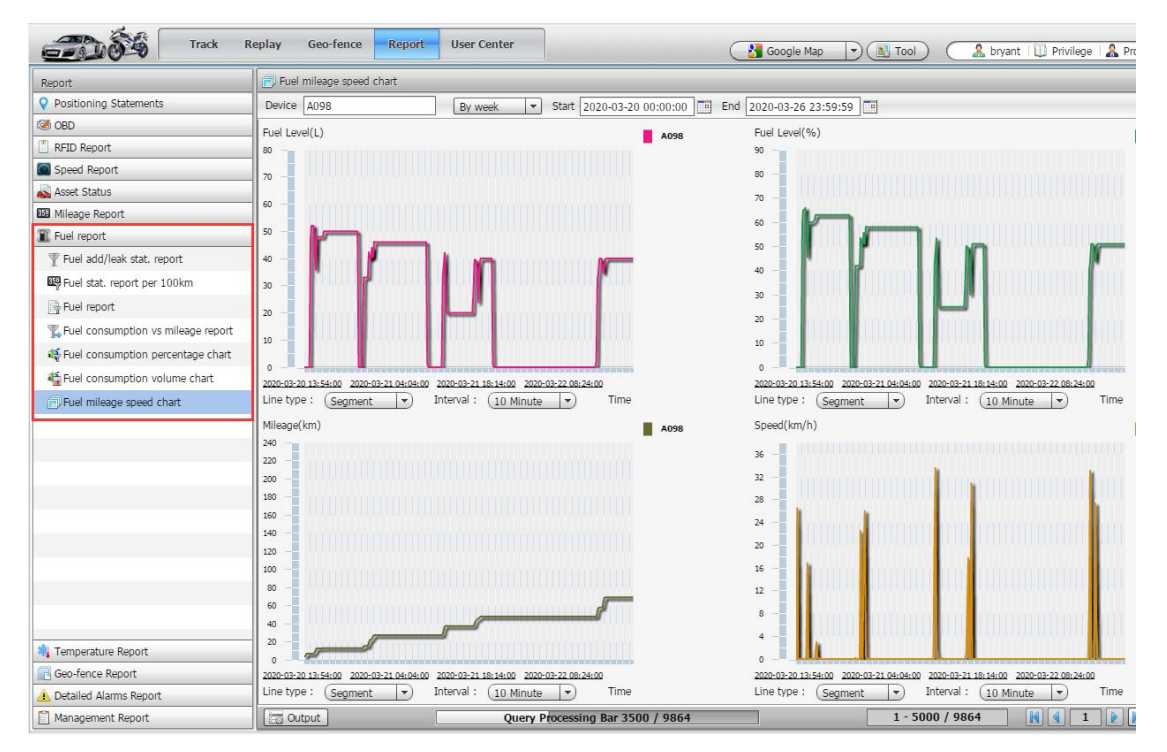

#### 5.1.4 fuel sensor report:

#### 5.2 temperature sensor function

| Report                 | 💽 Temp. stat. repo | ort  |               |
|------------------------|--------------------|------|---------------|
| Positioning Statements | Device A098        |      | By Day 👻 2020 |
| 🚳 OBD                  | Asset Name         | Time | Temp.(°C)     |
| 📋 RFID Report          | 0                  | 0    |               |
| Speed Report           |                    |      |               |
| 💑 Asset Status         |                    |      |               |
| 353 Mileage Report     |                    |      |               |
| 🖺 Fuel report          |                    |      |               |
| 🆏 Temperature Report   |                    |      |               |
| ॡ Temp. stat. chart    |                    |      |               |
| C Temp. stat. report   |                    |      |               |
|                        |                    |      |               |

#### 5.3 Regional speed limit or road speed limit or GEO fence speed limit

5.3.1create a GEO fence , and set the IN Fence alarm and out fence alarm.

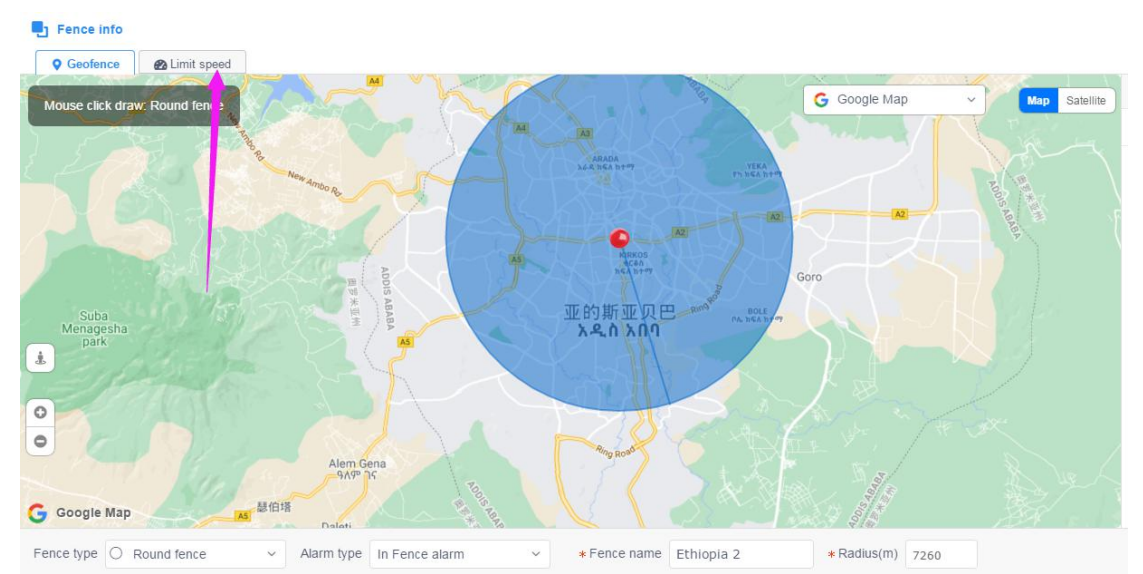

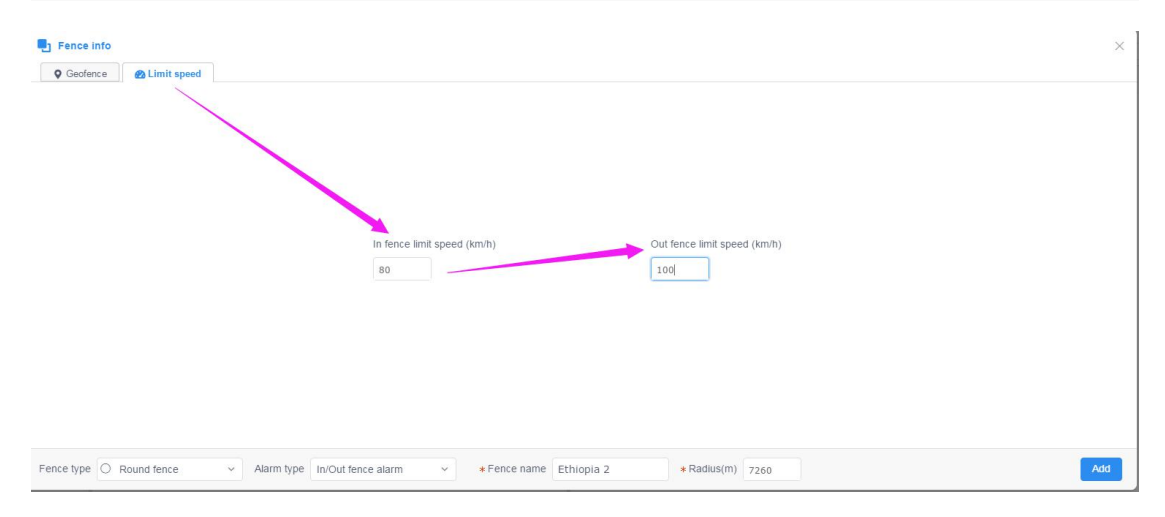

#### 5.3.2 add the device to use this GEO fence

| • | Add | × Delete     |                    |        | Q Fence name |         | Add × Delet | le        |
|---|-----|--------------|--------------------|--------|--------------|---------|-------------|-----------|
|   |     | Fence name 💠 | Alarm type 😄       | User 😄 | Display      | y ¢     | Devic       | ce name 👙 |
| 1 |     | 123          | Unknown            | bryant | Det          | ail     |             |           |
| 2 |     | Ethiopia 2   | In/Out fence alarm | bryant | Det          | ail     |             |           |
| 3 |     | yuan         | In Fence alarm     | bryant | Det          | ail     |             |           |
|   |     |              |                    |        |              |         |             |           |
|   |     |              |                    |        | Add device   | e fence |             | ×         |
|   |     |              |                    |        | Device name  | AHTBB3C | D201768028  | Q         |
|   |     |              |                    |        |              |         | Ì           | Ok        |
|   |     |              |                    |        |              |         |             |           |

### 11. After-sale service:

Warranty statement:

- 1. The specification is subject to modification without notice.
- 2. If the appearance and color of the product is changed, please take the actual product as the standard.
- 3. This warranty card is only applicable to the following listed IMEI/ID machine.
- 4. Please keep this warranty card, and please present this card and the original purchase receipts when repair service.
- This is the basic certificate of warranty, please fill in this card carefully and keep it well.

| User Name       | Contact Person |  |
|-----------------|----------------|--|
| Product Model   | IMEI/ID No.:   |  |
| Purchasing Date | Invoice No.:   |  |

# Shenzhen YiTuoWuLian System Co., Ltd

## Edited in November 2020